## **Register for Classes in Banner 9**

- 1. Go to AU Access and in the My Academics tab select Add or Drop Classes.
- 2. Select Register for Classes. -

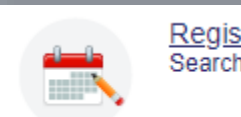

Register for Classes Search and register for your classes.

3. Agree to the <u>Financial Obligation Agreement (also known as Action Item Processing or AIP)</u>, then select the term and enter your registration PIN (if prompted).

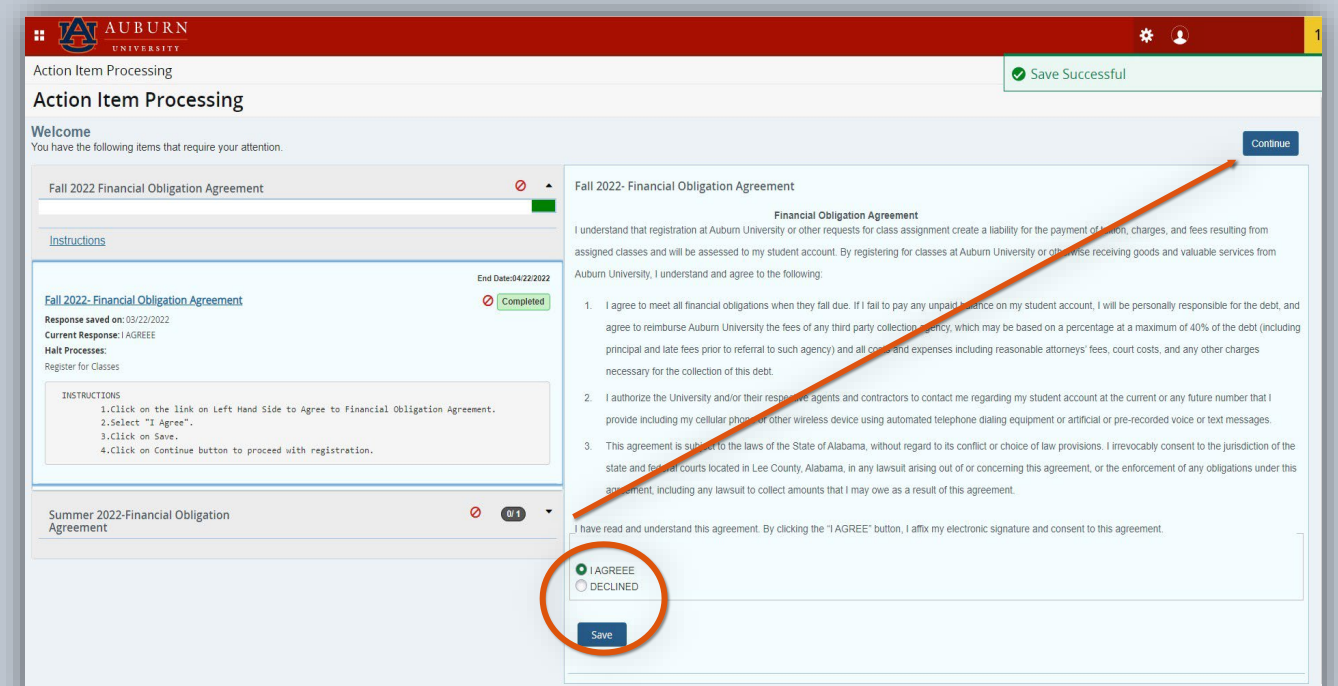

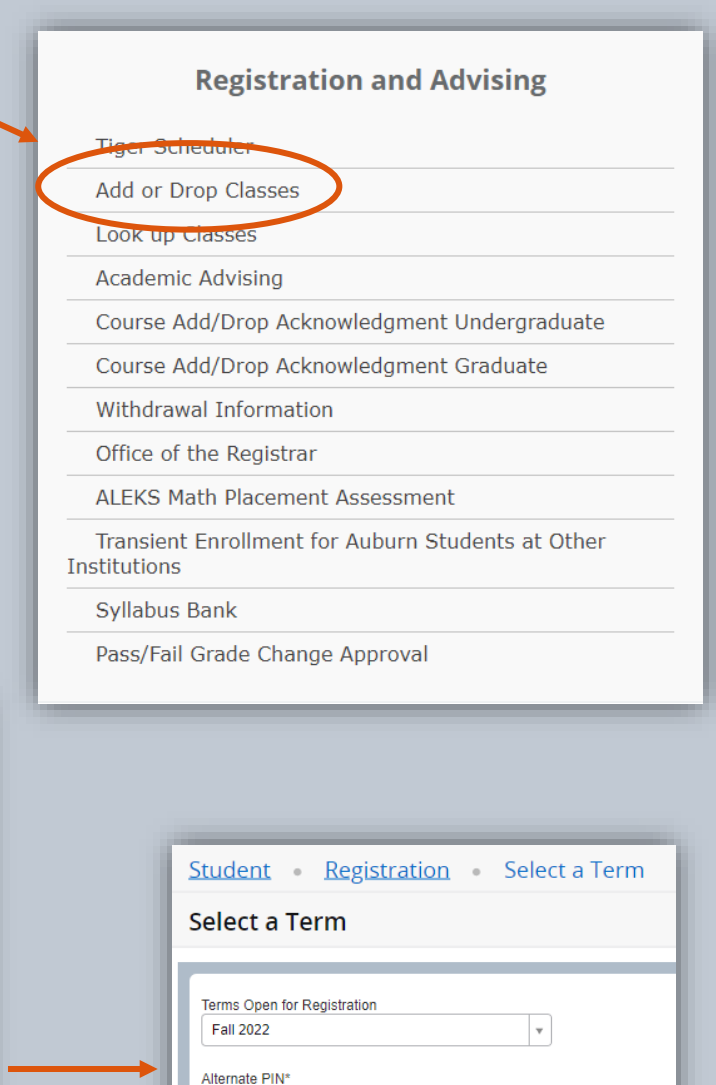

Continue

| Student • Registration • Select a Term • Register for Classes         | 4. Search                             |
|-----------------------------------------------------------------------|---------------------------------------|
| Register for Classes                                                  |                                       |
| Find Classes Enter CRNs Schedule and Options                          | 5. Click th                           |
| Enter Your Search Criteria 1<br>Term: Fall 2022 Subject Course Number | 6. Select S<br>manually<br>be highlig |
| KeywordSearch <u>Clear</u> ► <u>Advanced Search</u>                   | explanation unsuccess                 |
|                                                                       |                                       |

4. Search for courses by subject, course, or CRN.

5. Click the Add icon to add courses to your schedule.

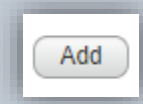

6. Select Submit to enroll. Note: To waitlist for a course, you must manually select "waitlist" from the Action menu. Registration results will be highlighted in green. If a student is unable to register or waitlist, an explanation will be provided explaining why registration was unsuccessful.

| Student •                                                                                                    | Registra     | tion • <u>Sel</u>                   | ect a Te    | rm •      | Register                                       | r for Cla | sses   |                                     |               |                                |                                                                                      |                                           |              |                                                                 |         |                 |            |            |
|----------------------------------------------------------------------------------------------------|--------------|-------------------------------------|-------------|-----------|------------------------------------------------|-----------|--------|-------------------------------------|---------------|--------------------------------|--------------------------------------------------------------------------------------|-------------------------------------------|--------------|-----------------------------------------------------------------|---------|-----------------|------------|------------|
| Register for Classes                                                                                              |              |                                     |             |           |                                                |           |        |                                     |               |                                |                                                                                      |                                           |              |                                                                 |         |                 |            |            |
| Find Classes Enter CRNs Schedule and Options                                                                      |              |                                     |             |           |                                                |           |        |                                     |               |                                |                                                                                      |                                           |              |                                                                 |         |                 |            |            |
| Search Results 75 Classes<br>Term: Fall 2022 Subject: English Course Number: 1100                                 |              |                                     |             |           |                                                |           |        |                                     |               |                                | Search                                                                               | Again                                     |              |                                                                 |         |                 |            |            |
| Title                                                                                                    | \$           | Subject Description                 | o CourseîNu | Section≎  | Hours                                          | CRN \$    | Term 🌣 | Instructor                          | Meeting Times |                                | Campus                                                                               | Status                                    |              | Attribute                                                       |         | Linked Sections | Add        | <b>*</b> - |
| English Compositi<br>Lecture                                                                                      | on I         | English                             | 1100        | 001       | 3                                              | 13786     | Fall 2 |                                     | SMTWTFS       | 08:00 AM - 08:50 AM Type: Clas | Aubur                                                                                | FULL: 0 o<br>25 of 25 v<br>Time Conflict! | of 0<br>vait | Campus<br>Coll of Liberal Arts<br>Write/Revise Variety Purposes |         |                 | Add        |            |
| <u>English Compositi</u><br>Lecture                                                                               | o <u>n l</u> | English                             | 1100        | 002       | 3                                              | 11133     | Fall 2 |                                     | SMTWTFS       | Aubur                          | Full: 0 of 0<br>Time Conflict! Coll of Liberal Arts<br>Write/Revise Variety Purposes |                                           |              |                                                                 | Add     |                 |            |            |
| English Compositi                                                                                                 | n l          |                                     |             |           |                                                |           |        |                                     |               |                                | <b>A</b> EULL-A2                                                                     | Coll of Liberal Arte                      |              |                                                                 |         |                 | •          |            |
|                                                                                                    |              |                                     |             |           |                                                |           |        |                                     | •             | • •                            |                                                                                      |                                           |              |                                                                 |         |                 |            |            |
| Schedule                                                                                                    | Schedule De  | tails                               |             |           |                                                |           |        |                                     |               | Summary                        |                                                                                      |                                           |              |                                                                 |         |                 | _          |            |
| Class Schedule for Fa                                                                                             | 1 2022       |                                     |             |           |                                                |           |        |                                     |               | Tale                           | Data                                                                                 |                                           | Hause        | ODN Oshadula Tura                                               | Otativa | Anting          |            |            |
| Sunc                                                                                                    | av           | Monday                              | Tuesda      | v N       | Wednesday                                      | Thu       | rsdav  | Friday                              | Saturday      | Inte                           | Deta                                                                                 | lis                                       | Hours        | CRN Schedule Type                                               | Status  | Action          |            | <b>₽</b> - |
| 6am                                                                                                    |              |                                     |             |           |                                                |           |        |                                     |               | English Composition I          | ENGL                                                                                 | 1100, 001                                 | 3 1          | 3786 Lecture                                                    | Pending | Waitlist        | Ŧ          |            |
| 7am                                                                                                    |              |                                     |             |           |                                                |           |        |                                     |               | Public Speaking                | СОМ                                                                                  | M 1000, 001                               | 3 1          | 10196 Lecture                                                   | Pending | **Web Regis     | stered** 🔻 | ノ          |
| 8am                                                                                                    | 2            | Public Spe English<br>Composition ( |             | <u>Pu</u> | <u>iblic Spi</u> English<br><u>Composition</u> | <u>n1</u> |        | Public Sps English<br>Composition I |               | •                              |                                                                                      |                                           |              |                                                                 |         | _               | 1          |            |
| 9am                                                                                                    | 22           |                                     |             |           |                                                |           | 22     |                                     | 1             | Þ                              |                                                                                      |                                           | Sta          | itus                                                            | Action  |                 |            |            |
| 10am                                                                                                    |              |                                     |             |           |                                                |           |        |                                     |               |                                |                                                                                      |                                           | Wa           | hitlisted                                                       | None    | <b>v</b>        | · \        |            |
| TValli                                                                                                    |              |                                     |             |           |                                                |           |        |                                     |               |                                |                                                                                      |                                           |              |                                                                 |         |                 |            |            |
| Display or hide additional registration information using Ctrl + Alt + V. Use Ctrl + Alt + C to reset all panels. |              |                                     |             |           |                                                |           |        |                                     | _             | $\frown$                       |                                                                                      |                                           |              |                                                                 |         |                 |            |            |
|                                                                                                    |              |                                     |             |           |                                                |           |        |                                     |               |                                |                                                                                      |                                           |              |                                                                 |         |                 |            |            |
| Panels -                                                                                                    |              |                                     |             |           |                                                |           |        |                                     |               |                                |                                                                                      |                                           |              |                                                                 |         |                 |            | Submit     |